# **Unlock MSPM0**

**MSPM0** team

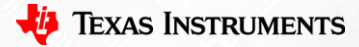

# Method 0: Make device enter BSL

- Hardware connection (based on XDS110)
- Step 0: Use a DuPont cable to connect the GND, DIO, and CLK on one side of the burner to the target board.
- Step 1: Power down the MCU (unplug the power cord of the burner).
- Step 2: Pull PA18 up. Press the PA18 button on Launchpad to ensure that the jumper cap is secure.
- Step 3: Power on the MCU (plug in the power cord of the burner).
- Step 5: Burn within 10 seconds without releasing PA18. No, look at method1.

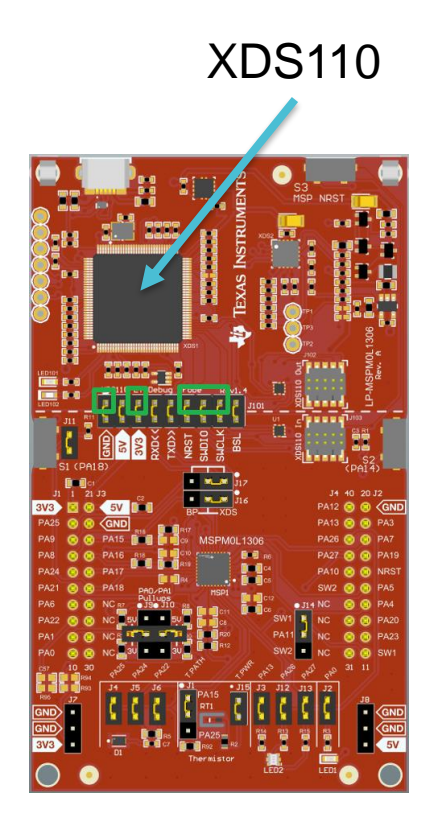

- Hardware connection (based on XDS110)
- Step 1: Remove the jumper cap.
- Step 2: Use a DuPont cable to connect the GND, 3.3V, DIO, CLK, and RST on one side of the burner to the target board. (If using launchpad, there is no need to do Step1,2).

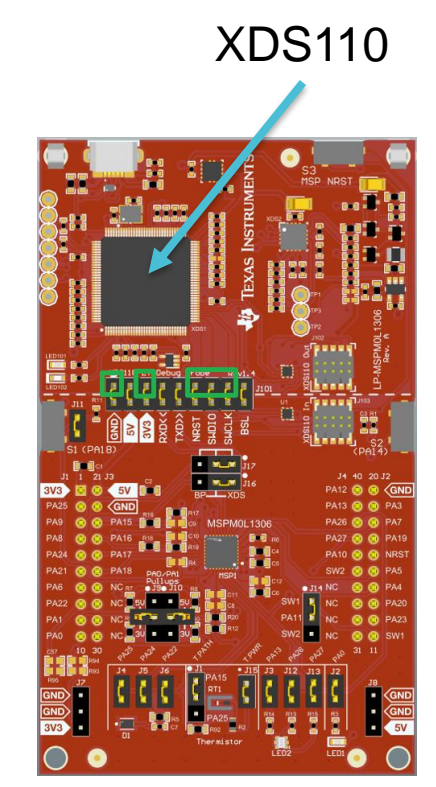

- Software steps (based on CCS)
  - Step1: Open Target Configurations
    - 😚 CCS\_Misc Code Composer Studio Eile Edit View Navigate Project Bun Scripts Window Help Resource Explorer 100 Resource Explorer Offline Project Getting Started emp al CCS App Center GUI Composer" - 5 Project Explorer Problems Alt+Shift+Q.X Console Alt+Shift+Q.C O Advice 🏂 Debug Memory Browser IIII Registers 60 Expressions 04- Variables Alt+Shift+Q.V Disassembly Alt+Shift+Q.B Breakpoints Modules Terminal Scripting Console Target Configurations Outline Alt+Shift+Q.O Stack Usage Memory Allocation Optimizer Assistant Alt+Shift+Q.Q Other...

 Step2: Find the ccxml file for the corresponding project

| type filte            | text           |            |              |  |
|-----------------------|----------------|------------|--------------|--|
| v 🕞 Pro               | ojects         |            |              |  |
| <ul><li>✓ 😂</li></ul> | empty_LP_MSPN  | M0G3507_no | rtos_ticlang |  |
| ~                     | targetConfigs  | 5          |              |  |
|                       | E MSPMUGS      | SU/.ccxmi  |              |  |
| Con LLC               | el Dellineu •v |            |              |  |

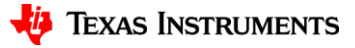

- Software steps (based on CCS)
  - Step3: Click on launch

| 🕄 Targ     | et Configuration                       | ns 🛛 😨                               | 🗙   🤣 🖂 🗖 🗖            |
|------------|----------------------------------------|--------------------------------------|------------------------|
| type fi    | ilter text                             |                                      |                        |
| * 🔁<br>* 1 | Projects<br>empty_LP_M<br>targetCor    | ISPM0G3507_n<br>hfigs<br>0G3507.ccml | ortos_ticlang          |
| 6          | <u>New Target</u>                      | Configuration<br>et Configuratio     | n                      |
| 3          | Celete<br>Rename                       |                                      | Delete<br>F2           |
| S.         | Refresh                                | Launch                               | Selected Configuration |
| *          | Launch Sele                            | cted Configure                       | ition                  |
|            | <u>S</u> et as Defau<br>Link File To [ | lt<br><u>P</u> roject                | >                      |
|            | <b>P</b> roperties                     |                                      | Alt+Enter              |

#### - Step4: Show all cores

| ‡ Debug ×                                                 |      |                               |            |  |
|-----------------------------------------------------------|------|-------------------------------|------------|--|
| SPM0L1306.ccxml [Code Composer Studio - Device Debugging] |      |                               |            |  |
| 📌 Texas Instruments XDS110 USB Debug Prob                 | CO N | PTEV_MOD (Disconnected - Unkr | nown)      |  |
|                                                           |      | Connect Target                | Ctrl+Alt+C |  |
|                                                           |      | Disconnect Target             | Ctrl+Alt+D |  |
|                                                           |      | Enable Global Breakpoints     |            |  |
|                                                           |      | Enable Halt On Reset          |            |  |
|                                                           |      | Enable OS Debugging           |            |  |
|                                                           |      | Open GEL Files View           |            |  |
|                                                           |      | Code Analysis                 | >          |  |
| le hal_adc.c le EM_userConfig.c le Gauge_Us               | s    | SoC Analysis                  | >          |  |
| 1 <b>#include</b> <driver.h></driver.h>                   | ×    | Hide core(s)                  |            |  |
| 3//#define ENABLE LOW POWER                               |      | Show all cores                |            |  |
| 4                                                         |      | Group core(s)                 |            |  |
| 5 extern sStatus SysStatus;                               |      | Svnc aroup core(s)            |            |  |

• Software steps (based on CCS)

#### - Step5: Connect DAP (If not work, please choose method2)

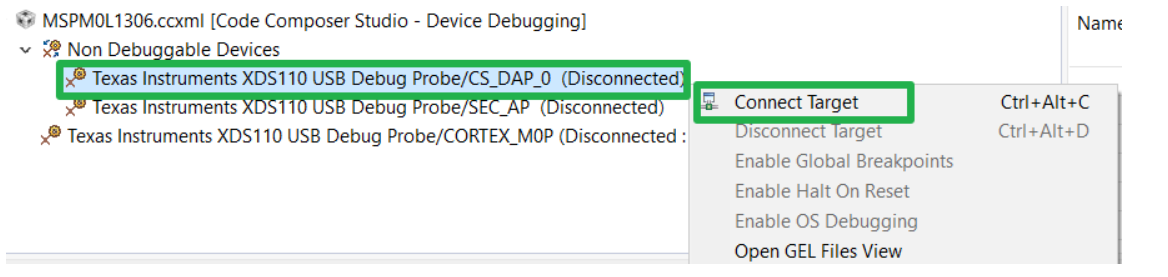

- Step6: Mass erase

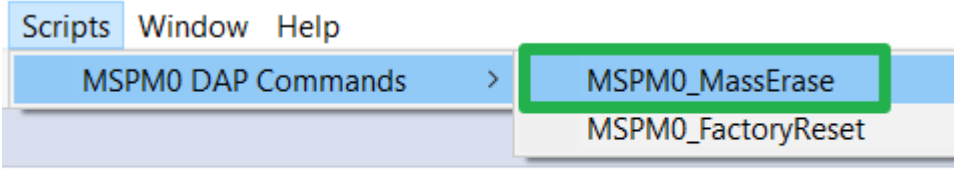

oser Studio - Device Debugging]

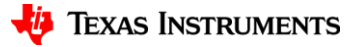

- Software steps (based on CCS)
  - Step7: if see this on Console interface, press the reset button of XDS110.

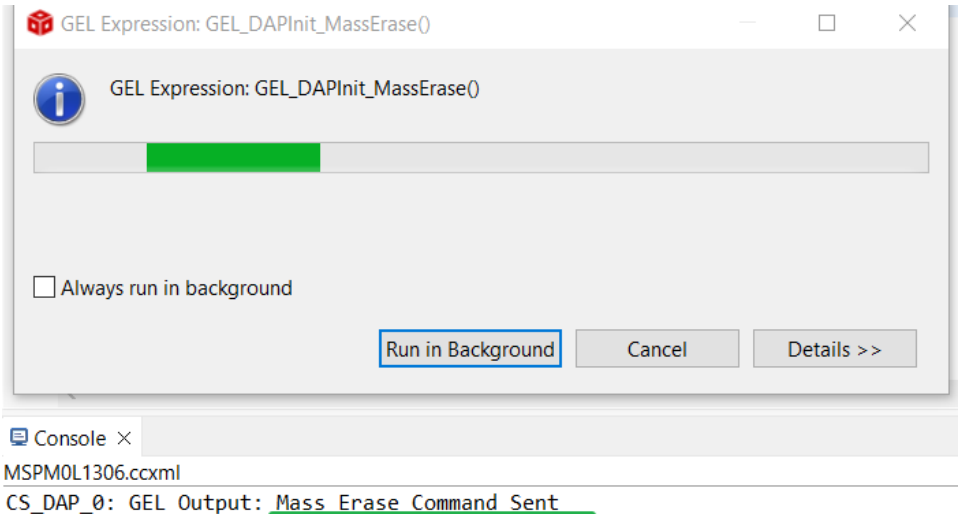

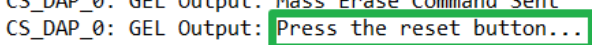

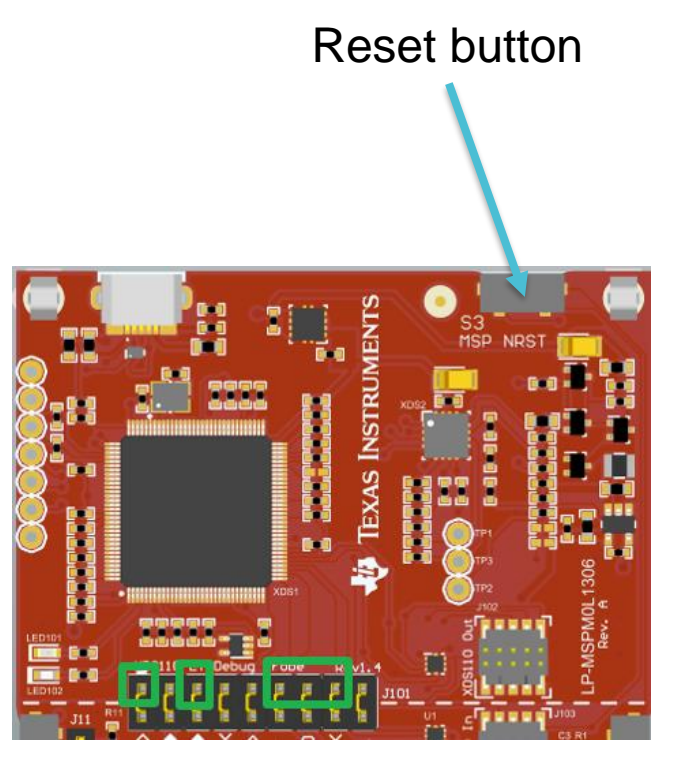

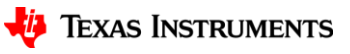

- Software steps (based on CCS)
  - Step8: Console prompts, click pause, click debug, and burn the code again.

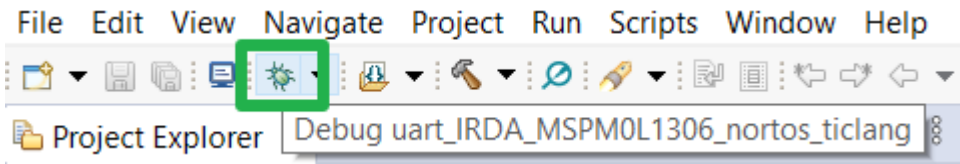

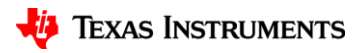

- Software steps (based on CCS)
  - Step9: If this error occurs, select Force Reset while ensuring a reset connection. Successfully connected.

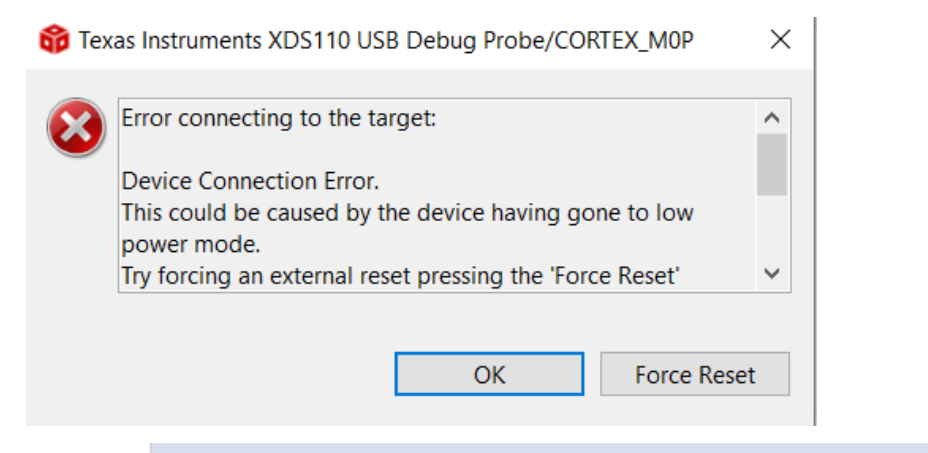

🎋 Debug 🗡

(드 💥 🕴 🗖

- v i uart\_IRDA\_MSPM0L1306\_nortos\_ticlang [Code Composer Studio Device Debugging]
  - 🗸 🧬 Texas Instruments XDS110 USB Debug Probe/CORTEX\_M0P (Suspended HW Breakpoint A Reset Occurred On The Tarc
    - main() at uart\_tx\_multibyte\_fifo\_dma\_interrupts.c:67 0x000003E4
    - \_c\_int00\_template() at boot\_cortex\_m.c:0 0x000009B0
    - \_c\_int00\_noargs() at boot\_cortex\_m.c:86 0x00000994

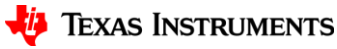

- Hardware connection (based on XDS110)
- Step 1: Remove the jumper cap.
- Step 2: Use a DuPont cable to connect the GND, 3.3V, RXD, TXD, RST, and BSL on one side of the burner to the target board. If using launchpad, a jumper needs to be used to connect RXD and TXD.

|       | TXD  | RXD  | BSL  |
|-------|------|------|------|
| L1306 | PA23 | PA22 | PA18 |
| G3507 | PA10 | PA11 | PA18 |

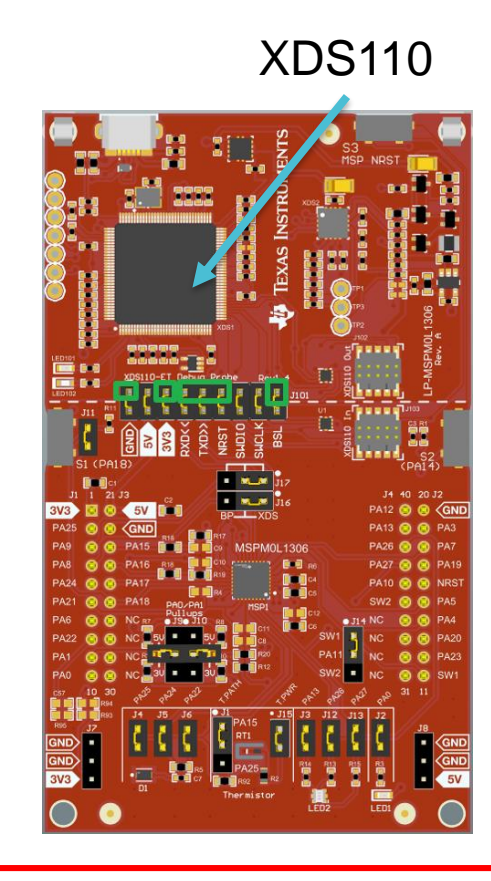

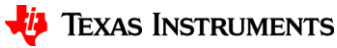

- Software steps (based on CCS)
  - Step1: Download MSPM0 SDK
  - Step2: Open this software

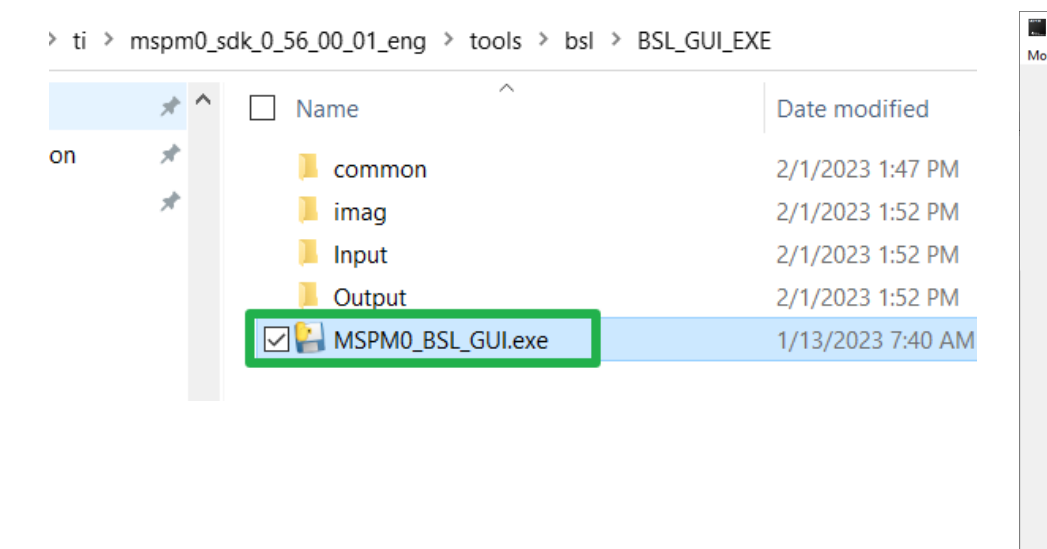

| MSPM0 Bootloader GUI            |                               |           | -         |           | $\times$ |
|---------------------------------|-------------------------------|-----------|-----------|-----------|----------|
| reOption                        |                               |           |           |           |          |
| Application firmware file:      |                               |           | Choose    | .txt file |          |
| Password file:                  |                               |           | Choose    | .txt file |          |
|                                 | Download                      | XDS110    | on Launcl | hpad      |          |
| (Download: J                    | ust support UART with XDS110) | C Standal | one XDS11 | 0         |          |
| Default hardware is XDS110 on 1 | Launchpad.                    |           |           | v         |          |
|                                 | Clear                         |           |           |           |          |
| 🔱 Texas                         | s Instrume                    | ENTS      |           |           |          |
|                                 |                               |           |           |           |          |

**TEXAS INSTRUMENTS** 

- Software steps (based on CCS)
  - Step3: Select the corresponding software firmware based on the chip used (in the input folder)

| MSPM0 Bootloader GUI –                                                                        | X                                       |                    |               | 16.91 |
|-----------------------------------------------------------------------------------------------|-----------------------------------------|--------------------|---------------|-------|
| MoreOption                                                                                    |                                         |                    |               | ×     |
| Application firmware file: C:/Users/a0224173/Desktop/毎日支持/12. MSPM0 applice Choose .txt file  | iols_draf > BSL_GUI_Version_1 > Input   | ✓ Ö ,P Search      | Input         |       |
| Password file: Choose .txt file                                                               |                                         |                    | )II • 🔳 (     | 0     |
| Download  XDS110 on Launchpad                                                                 | <ul> <li>Name</li> </ul>                | Date modified      | Туре          | 5     |
| (Download: Just support UART with XDS110) C Standalone XDS110                                 | BSL_Password32_Default.txt              | 7/14/2022 10:57 AM | Text Document |       |
| This GUI is developed with Python version: 3.10.4                                             | LP_MSPM0G3507_PB27_Toggle_demo_app.txt  | 7/14/2022 11:21 AM | Text Document |       |
| Default hardware is XDS110 on Launchpad.                                                      | LP_MSPM0G3507_PB27_Toggle_demo_app2.txt | 7/14/2022 11:22 AM | Text Document |       |
| application note/Bootloader/MSPM0_BSL_Host_Demo_Tools_draft/BSL_GUI_Ve                        | LP_MSPM0L1306_PA13_Toggle_demo_app.txt  | 7/18/2022 5:12 PM  | Text Document |       |
| rsion 1/Input/LP MSPM0G3507 PB27 Toggle_demo_app.txt<br>Error: Please choose a password file. | LP_MSPM0L1306_PA13_loggle_demo_app2.txt | 7/18/2022 5:13 PM  | Text Document |       |
| Error: Password format is not correct!                                                        |                                         |                    |               |       |
|                                                                                               |                                         |                    |               |       |
|                                                                                               |                                         |                    |               |       |
|                                                                                               |                                         |                    |               |       |
|                                                                                               |                                         |                    |               |       |
|                                                                                               |                                         |                    |               |       |
| Clear                                                                                         |                                         |                    |               |       |
| 🦊 Texas Instruments                                                                           |                                         |                    |               |       |
| Clear<br>TEXAS INSTRUMENTS                                                                    |                                         |                    |               |       |

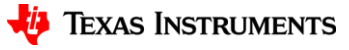

- Software steps (based on CCS)
  - Step4: Update XDS110 firmware

| MSPM0 Bootloader GUI                                                                    |                  | —        |           | $\times$ |
|-----------------------------------------------------------------------------------------|------------------|----------|-----------|----------|
| MoreOption                                                                              |                  |          |           |          |
| TXT_to_H<br>Update XDS110 firmware n firmware file: EXE/Input/LP_MSPM0L1306_PA13_Toggle | e_demo_app.txt   | Choose   | .txt file |          |
| Password file: ools/bsl/BSL_GUI_EXE/Input/BSL_Passwor                                   | rd32_Default.txt | Choose   | .txt file |          |
| Download                                                                                | XDS110 o         | n Launcl | hpad      |          |
| (Download: Just support UART with XDS110)                                               | C Standalo       | ne XDS11 | 0         |          |
| Our such diese in such as a l                                                           |                  |          |           |          |

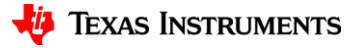

- Software steps (based on CCS)
  - Step5: Download firmware and unlock device

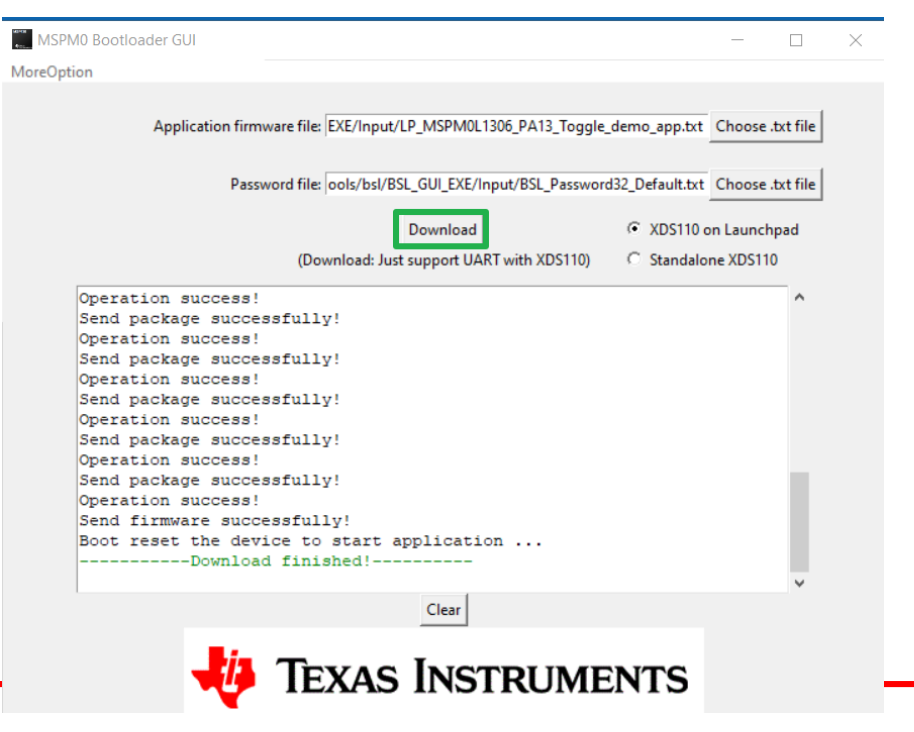

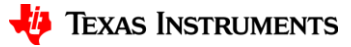